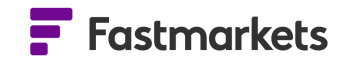

# **Fastmarkets**

# Fastmarkets Dashboard Release Notes

March 2024

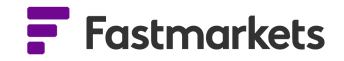

# What's New?

# New Features

This release of the Fastmarkets Dashboard includes the following new features:

- New download data from the Data Report widget to a PDF or Excel file
- New view USDA Slaughter data for cattle, calves, hogs and sheep available to Jacobsen clients
- New CBOT Agriculture futures access quotes and trades pricing information on a 10 min delayed basis
- New CME Lumber futures see quotes and trades on a 10 min delayed or live basis
- Updated Various price backfills updated for exchange data, including CME Term SOFR, LME Official backfill prior to 2015 and Platinum and Palladium Close Bid and Close Bid London backfill

# Download Data Report widget to a PDF or Excel file

This release will add the functionality to easily download data from the Data report widget directly, as either an Excel or PDF file.

The button is available in the top right hand corner of the widget. (The CSV option is not available yet.)

| //E Reports                                   |                      |         |        |       | d I X LME Copper Officials & Unoff                                                   |                                                                                                    |
|-----------------------------------------------|----------------------|---------|--------|-------|--------------------------------------------------------------------------------------|----------------------------------------------------------------------------------------------------|
| port type LME warehouse stock movement        |                      |         |        |       | Copy widge. Leta                                                                     |                                                                                                    |
| Please note that the data received is for the | previous working day |         |        |       | Copy for Excel Act                                                                   |                                                                                                    |
|                                               | Open                 | Close   |        | Out   | Formulas will only be compatible . In the<br>Fastmarkets Excel Add-in. Find out more |                                                                                                    |
| > Aluminium Alloy                             | 1,920                | 1,920   |        |       | Copy values only                                                                     |                                                                                                    |
| > Aluminium Premium Future, Ea                |                      |         |        |       | Export widget as                                                                     |                                                                                                    |
| > Aluminium High Grade                        | 476,875              | 479,650 | 5,300  | 2,525 | 2 III Comma-separated values (.csv)                                                  |                                                                                                    |
| > Aluminium Premium Future, Ex                |                      |         |        |       | Microsoft Excel (.xlsx)                                                              | 0                                                                                                    |
| > Aluminium Premium Future, So                |                      |         |        |       | PDF document (.pdf)                                                                  | ° ± :                                                                                                    |
| > Aluminium Premium Future, W                 |                      |         |        |       | 0 27 Nov 2023 F                                                                      |                                                                                                    |
| > Copper A Grade                              | 179,025              | 179,050 |        | 300   | 25                                                                                   | ta internet internet internet internet internet internet internet internet internet internet internet internet |
| > Cobalt                                      |                      |         |        |       | ر ٥                                                                                  | sk                                                                                                    |
| > North American Special Alumini              | 620                  | 620     |        |       | 0 24 Nov 2023 E                                                                      | la la la la la la la la la la la la la l                                                                       |
| > Primary Nickel                              | 44,142               | 44,592  | 576    | 126   | 450                                                                                  | tid                                                                                                    |
| > Lead                                        | 135,925              | 135,925 |        |       | 0                                                                                    |                                                                                                    |
|                                               | 7,825                | 7,810   |        |       | -15                                                                                  |                                                                                                    |
| > Special High Grade Zinc                     | 142,750              | 210,850 | 68,325 |       | 68,100                                                                               |                                                                                                    |

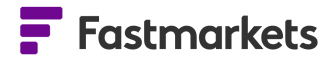

mber 2023 @ 11:37 UTC

# Setup the selected data report and click download

You can download LME or SHFE warehouse stock *totals* or use the chevrons in the data reports to drill down into the data and download the granular cities stock levels, or drill down further to see the commodity stock level data eg Copper > Busan > Ingots.

In the LME Closing Prices report, drill down via the chevrons to the required metal and see all prompt dates (expiries) for the date you selected.

Note that there are data reports available for :

- LME warehouse stock movements
- LME Averages
- LME Closing Prices
- SHFE warehouse stock movements
- Base metals bonded stocks (Fastmarkets)
- Chrome and manganese ore inventories (Fastmarkets)
- USDA Slaughter data

## How to access

To access the Data Reports widget, go to "Add Widget", then click on the Data Reports option.

From the Data report widget, access all of the LME, SHFE, USDA and Fastmarket data reports.

Once you have selected and set up the report how you wish to view it, click the Export Options button and select either Excel or PDF.

The relevant report will download to the downloads window in File Explorer.

| ADD WIDGET                                                                                          | ×                                                                                       |  |  |  |
|----------------------------------------------------------------------------------------------------|-----------------------------------------------------------------------------------------|--|--|--|
| CUSTOM WIDGETS                                                                                      |                                                                                         |  |  |  |
| Select a widget type to begin:                                                                      |                                                                                         |  |  |  |
| Add and monikor multiple prices<br>Add and monikor multiple prices<br>to a single table wright      | Single Price Tile<br>Wew pass and present analysis<br>regarding a single physical price |  |  |  |
| Price Chart           Vise up to Ephysical prices<br>performance over time in a line<br>chart edget | Historic Price Table<br>View multiple historic prices in<br>e table                     |  |  |  |
| News List<br>Create a consummand nows find<br>and view attrices                                     | <b>Live Chart</b><br>Wrow the intracky chart for an<br>exchange data incomment          |  |  |  |
| Carta reports     Access LME data, banded seads     and inversories                                 |                                                                                         |  |  |  |
| Scep 1 of 3                                                                                         | Cancel                                                                                  |  |  |  |

| Fastmarkets<br>LME Closing Prices 28 Nov 2023 |            |            |            |               |  |  |
|-----------------------------------------------|------------|------------|------------|---------------|--|--|
|                                               | USD        | GBP        | EUR        | JPY           |  |  |
| Copper A Grade                                |            |            |            |               |  |  |
| Aluminium High Grade                          | -          | -          |            |               |  |  |
| Primary Nickel                                | -          |            |            |               |  |  |
| Special High Grade Zinc                       |            |            |            |               |  |  |
| Lead                                          |            |            |            |               |  |  |
| Tin                                           |            |            |            |               |  |  |
| 30 Nov 2023                                   | 23,034.990 | 18,139.110 | 20,951.450 | 3,396,606.000 |  |  |
| 1 Dec 2023                                    | 23,038.990 | 18,142.140 | 20,954.210 | 3,396,658.000 |  |  |
| 4 Dec 2023                                    | 23,050 990 | 18,151,270 | 20,962,500 | 3,396,857 000 |  |  |
| 5 Dec 2023                                    | 23,054.680 | 18,154.060 | 20,964.980 | 3,396,874,000 |  |  |
| 6 Dec 2023                                    | 23,058.370 | 18,156.880 | 20,967.460 | 3,396,891.000 |  |  |
| 7 Dec 2023                                    | 23,062.050 | 18,159.660 | 20,969.990 | 3,396,907.000 |  |  |
| 8 Dec 2023                                    | 23,065.740 | 18,162,450 | 20,972.410 | 3,396.923.000 |  |  |
| 11 Dec 2023                                   | 23,076,800 | 18,170.830 | 20,979.830 | 3,396,970,000 |  |  |
| 12 Dec 2023                                   | 23,080.490 | 18,173.620 | 20,982.310 | 3,396,986.000 |  |  |
| 13 Dec 2023                                   | 23,064.160 | 18,176.340 | 20,984.840 | 3,397,000.000 |  |  |
| 14 Dec 2023                                   | 23,067.870 | 18,179.040 | 20,987.380 | 3,397,014.000 |  |  |

| Report type             | LME Closing Pr | ices       |            |            |              |
|-------------------------|----------------|------------|------------|------------|--------------|
| As At Date (UTC)        | 28 Nov 2023    |            |            |            |              |
|                         |                | USD        | GBP        | EUR        | JPY          |
| Copper A Grade          |                | -          | -          | -          | -            |
| Aluminium High Grade    |                | -          | -          | -          | -            |
| Primary Nickel          |                | -          | -          | -          | -            |
| Special High Grade Zinc |                | -          | -          | -          | -            |
| Lead                    |                | -          | -          | -          | -            |
| Tin                     |                | -          | -          | -          | -            |
|                         | 30 Nov 2023    | 23,034.990 | 18,139.110 | 20,951.450 | 3,396,605.00 |
|                         | 1 Dec 2023     | 23,038.990 | 18,142.140 | 20,954.210 | 3,396,668.00 |
|                         | 4 Dec 2023     | 23,050.990 | 18,151.270 | 20,962.500 | 3,396,857.00 |
|                         | 5 Dec 2023     | 23,054.680 | 18,154.060 | 20,964.980 | 3,396,874.00 |
|                         | 6 Dec 2023     | 23,058.370 | 18,156.880 | 20,967.460 | 3,396,891.00 |
|                         | 7 Dec 2023     | 23,062.050 | 18,159.660 | 20,969.930 | 3,396,907.00 |
|                         | 8 Dec 2023     | 23,065.740 | 18,162.450 | 20,972.410 | 3,396,923.00 |
|                         | 11 Dec 2023    | 23,076.800 | 18,170.830 | 20,979.830 | 3,396,970.00 |
|                         | 12 Dec 2023    | 23,080.490 | 18,173.620 | 20,982.310 | 3,396,986.00 |
|                         | 13 Dec 2023    | 23,084.180 | 18,176.340 | 20,984.840 | 3,397,000.00 |
|                         | 14 Dec 2023    | 23,087.870 | 18,179.040 | 20,987.380 | 3,397,014.00 |

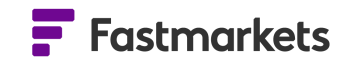

# View USDA Slaughter data in the Dashboard

This release will add the view USDA Slaughter data in the Data report widget. This encompasses data for cattle, claves, hogs and sheep.

This data is required by clients migrating from the Jacobsen legacy website to the Dashboard and is only available to Agriculture customers with roles for Industrial Materials, Animal Proteins and Oils, Fats and Biofuels.

The data updates once a day and is always for the previous day. Should the USDA update their PDF with a correction for the previous day, we will automatically display this update.

#### How to access

To access the USDA Slaughter data, click 'Add Widget' then select 'Data Reports'. From the purple drop down menu, select USDA Slaughter data.

|   |                                                                                                |              |                                                                                          | ł |  |  |
|---|------------------------------------------------------------------------------------------------|--------------|------------------------------------------------------------------------------------------|---|--|--|
|   |                                                                                                |              |                                                                                          |   |  |  |
|   |                                                                                                |              |                                                                                          | L |  |  |
|   | Multi Price Table<br>Add and monitor multiple prices<br>to a single table widget               |              | Single Price Tile<br>View past and prevent analysis<br>regarding a single physical price |   |  |  |
| ~ | Price Chart<br>View up to 8 physical prices<br>performance over time in a line<br>chart widget |              | Historic Price Table<br>View multiple historic prices in<br>a table                      |   |  |  |
|   | News List<br>Create a customized news feed<br>and view articles                                | <b>+    </b> | Live Chart<br>View the intraday chart for an<br>exchange data instrument                 |   |  |  |
| Ţ | Data reports<br>Access LME data, bonded stocks<br>and inventories                              |              |                                                                                          |   |  |  |

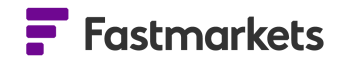

# **CBOT Agriculture Futures**

This release will add new CBOT Agriculture pricing fields for soybeans, soybean oil, soybean meal, corn and wheat. The new fields will enable clients to see quotes and trades throughout the day, free of charge on a 10 minute delayed basis.

The new fields that have been made available in the Multi Price Table widget are bid, ask, open, high, low and volume.

|      | Description                | Short Descri | Symbol      | Settlement Date | 1 | Bid    | Ask    | Last   | Open (Daily) | High (Daily) | Low (Daily) | Volume | Settlement |
|------|----------------------------|--------------|-------------|-----------------|---|--------|--------|--------|--------------|--------------|-------------|--------|------------|
| Die  | CBOT Chicago SRW Wheat Ma  | CBOT ZW M    | XB-ZW-FSH24 | 12 Feb 2024     |   | 594.25 | 594.25 | 593.25 | 594.25       | 597.25       | 592.25      | 6468   | 597.50     |
| Live | CBOT Chicago SRW Wheat M   | CBOT ZW M    | XB-ZW-FSK24 | 12 Feb 2024     |   | 594.00 | 594.00 | 594.50 | 594.00       | 599.00       | 593.75      | 4884   | 599.25     |
| Die  | CBOT Chicago SRW Wheat Jul | CBOT ZW Jul  | XB-ZW-FSN24 | 12 Feb 2024     |   | 595.25 | 596.75 | 595.00 | 600.00       | 600.00       | 594.50      | 3019   | 600.25     |
| Ure  | CBOT Chicago SRW Wheat Se  | CBOT ZW Se   | XB-ZW-FSU24 | 12 Feb 2024     |   | 600.25 | 609.00 | 603.00 | 607.25       | 607.25       | 602.75      | 430    | 608.25     |
| De   | CBOT Chicago SRW Wheat Dr  | CBOT ZW De   | XB-ZW-FSZ24 | 12 Feb 2024     |   | 615.50 | 620.75 | 615.50 | 620.50       | 620.50       | 615.50      | 396    | 620.75     |
| Ure  | CBOT Chicago SRW Wheat M   | CBOT ZW M    | XB-ZW-FSH25 | 12 Feb 2024     |   | 627.25 | 656.75 | 628.50 | 630.75       | 631.00       | 628.50      | 68     | 632.25     |
| Live | CBOT Chicago SRW Wheat Ma  | CBOT ZW M    | XB-ZW-FSK25 | 12 Feb 2024     |   | 634.00 | 641.50 | 635.25 | 635.25       | 635.25       | 635.25      | 19     | 638.25     |

#### How to access

Go to 'Add Widget' and search for the relevant CBOT futures contract, then add them to a Multi Price table widget.

The new fields pricing fields will appear by default.

| DD WIDGET ×                                                                                                    |
|----------------------------------------------------------------------------------------------------|
| Q 24 x Commodity: Wheat x Source: CBOT x                                                                                               |
| Search Results Show discontinued prices Displaying 10 results Select All                                                               |
| Xb KEFSIC4         Xb           ☆         CBOT KC HRW Wheat May 24 USD/bu         + Add           Wheat, Wheat 11%, CBOT         + Add |
| XB.KE-FSH24           1           CBOT KC HRW Wheat Mar 24 USD/bu           Wheat, Wheat 11%, CBOT                                     |
| XB-KE-FSI24           CBOT KC HRW Wheat Dec 24 USD/bu           Wheat, Wheat 11%, CBOT                                                 |
| XB-KE-F3U24           ☆         CBOT KC HRW Wheat Sep 24 USD/bu           Wheat, Wheat 11%, CBOT                                       |
| XB-KE-FSN24<br>☆ CBOT KC HRW Wheat Jul 24 USD/bu<br>Wheat, Wheat 11%, CBOT<br>+ Add                                                    |
| XB-2W+F5H24 CBOT Chicago SRW Wheat Mar 24 USc/bu Wheat, Wheat 10%, CBOT                                                                |
| XB 2W-F3K24                                                                                                    |

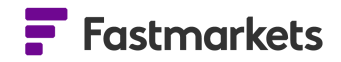

# **CME Lumber Futures**

This release will add CME Lumber pricing fields to enable the display of quotes and trades throughout the day. The data is available free of chart on a 10 minute delayed basis. Should clients require live data, they should contact their account manager.

## How to access

Go to 'Add Widget' and search for the CME Lumber future forward curve. Search for Source: CME and Commodity: Lumber/Sawn Timber.

You can then add the contracts to the Multi Price Table widget and the new pricing fields will appear by default.

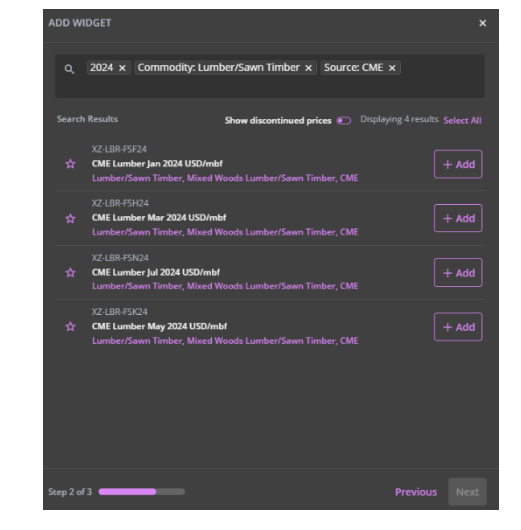

# Various price backfills completed for exchange data

- Updated CME Term SOFR prices have been backfilled between 6 July 2023 and 27 September 2023
- **Updated** LME Official backfill prior to 2015 corrections have been made to data points for LME Officials where data was erroneously repeated from a previous day.
- **Updated** the newly introduced spot Platinum and Palladium Close Bid (midnight London) and Close Bid London (4pm London) have been backfilled from 3th January 2023 onwards.

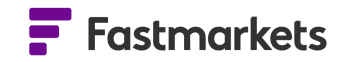

## Known issues

There are no known issues with this release.

## Breaking Changes

There are no breaking changes with this release.

#### Previous Versions

| Fastmarkets Excel Add Version     | Release Date  |
|-----------------------------------|---------------|
| Fastmarkets Dashboard v 2.1.8526  | October 2022  |
| Fastmarkets Dashboard v 2.1.8526  | June 2022     |
| Fastmarkets Dashboard v 2.1.8526  | January 2022  |
| Fastmarkets Dashboard v 2.1.8526  | July 2021     |
| Fastmarkets Dashboard v 1.65.7155 | March 2021    |
| Fastmarkets Dashboard v 1.64.6623 | December 2020 |
| Fastmarkets Dashboard v 1.6.6226  | October 2020  |
| Fastmarkets Dashboard v 1.5.5004  | May 2020      |
| Fastmarkets Dashboard v 1.4.971   | January 2020  |
| Fastmarkets Dashboard v 1.4.917   | December 2019 |
| Fastmarkets Dashboard v 1.4.819   | November 2019 |

## Further help

If after reading these instructions you have further questions about how to use the Fastmarkets Dashboard, please contact our Customer Success teams or for access/order queries our Client Services team:

- Europe, Middle East and Africa: +44 20 3855 5581
- Asia: +65 3163 3458
- Americas: +1 708 329 2641
- Customer Success Email: <u>customersuccess@fastmarkets.com</u>
- Client Services Email: <u>client.services@fastmarkets.com</u>

For more information on Fastmarkets' products and services, please use the following links:

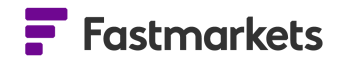

- Pricing data: <u>https://www.fastmarkets.com/what-we-do/pricing-data</u>
- Pricing notices: <u>https://www.fastmarkets.com/about-us/methodology/pricing-notices</u>
- Methodology: <u>https://www.fastmarkets.com/about-us/methodology</u>
- > Data Licensing: <a href="https://www.fastmarkets.com/solutions/data-licensing">https://www.fastmarkets.com/solutions/data-licensing</a>